# **Understanding Your Degree Evaluation**

## A Guide for First-Year Students

Welcome to Southern! This document is intended to help you understand the structure of your Southern degree by reviewing the parts of your Degree Evaluation.

Southern uses a tool called **Degree Works** to track your progress towards your degree. Degree Works has two parts:

- Degree Evaluation: Shows a check-list of your requirements and your progress towards completing them.
- Degree Plan: Shows your degree requirements as a map to graduation. You and your advisor will use this plan to arrange your required courses in the way that makes sense for you.

This guide will walk you through the Degree Evaluation. Once you have finished this guide, you can move on to the "Understanding Your Degree Plan" guide.

# Video Walk-Through

# Watch the video "<u>Degree Evaluation How-To</u>" to learn how to access and read your Degree Evaluation.

This guide will expand on the information in that video.

# Parts of Your Degree Evaluation

Open your Degree Evaluation and follow along as we walk through its parts. Understanding these parts will help you to understand the structure of your degree and the requirements that you must take to complete your degree.

Make sure you note any questions that you have about your Degree Evaluation so that you can ask them during your advising appointment.

### **Degree Overview**

The top of your Degree Evaluation lists basic information about your degree. Here you will see your current program, any minors you have declared, your advisor/s' names, your overall progress to degree completion, and your overall Southern GPA.

| Student ID<br>70321316                      | X Name<br>Demmi, AcaPreferred                                                                   | Degree<br>Bachelor of Arts                                       |
|---------------------------------------------|-------------------------------------------------------------------------------------------------|------------------------------------------------------------------|
| evel Undergraduate Class                    | Freshman <b>Program</b> History, BA <b>Major</b> History <b>Minor</b> Sociol                    | ogy Major Advisor Meredith Sinclair                              |
|                                             |                                                                                                 |                                                                  |
| rofessional Advisor Harry Twy               | man <b>Pronoun(s):</b> They/Them/Their                                                          |                                                                  |
| egree Evaluation What-I                     | nan <b>Pronoun(s):</b> They/Them/Their<br>f Analysis                                            | View Previous Degree Evaluations<br>08/27/2024 at 12:35 AM (BA ) |
| egree Evaluation What-I                     | man Pronoun(s): They/Them/Their f Analysis Degree progress                                      | View Previous Degree Evaluations<br>08/27/2024 at 12:35 AM (BA ) |
| egree Evaluation What-I Format Student View | f Analysis           Degree progress         Overall GPA           22%         13%         0.00 | View Previous Degree Evaluations<br>08/27/2024 at 12:35 AM (BA ) |

Audit date 08/27/2024 12:35 AM

The first block on your degree evaluation gives you a snapshot overview of your degree.

| Bac | helor of Arts Degree INCOM | PLETE<br>Excludes Excess): 15 Cat | talog year: Fall 2024                                                    | ^ |
|-----|----------------------------|-----------------------------------|--------------------------------------------------------------------------|---|
| 0   | Overall Credits Required   | Still needed:                     | 120 credits are required, including a total of 29 free elective credits. |   |
| 0   | Minimum 30 Credits at SCSU | Still needed:                     | You have 15 credits and still need 15                                    |   |
| 0   | Overall GPA of 2.0         |                                   |                                                                          |   |
| 0   | Major Requirements         | Still needed:                     | See Major in History section                                             |   |
|     |                            |                                   |                                                                          |   |

An undergraduate degree is made up of 120 credits; at least 30 of those credits must be taken at Southern to earn a degree from Southern.

The number of free elective credits listed here is determined by the number of credits in your major and whether or not you have any cognate requirements, minors, or accelerated pathways.

The Degree Evaluation does the math for you!

Southern's minimum GPA requirement is a 2.0. However, your major may have a higher GPA requirement; this will be indicated on your Degree Evaluation if it is true for your major.

#### Requirements

Each line of your Degree Evaluation represents a requirement you must complete to earn your degree.

| 0 | Teachers, Schools and Societies ('C' or better) [T2CC] | Still needed: | 1 Class in EDU 200            |    |     |           |
|---|--------------------------------------------------------|---------------|-------------------------------|----|-----|-----------|
|   | United States History I and II ('B-' or better) [T2AE] | HIS 110       | United States History to 1877 | IP | (3) | Fall 2024 |
| 0 | School Health [T2MB]                                   | Still needed: | 1 Class in SHE 203            |    |     |           |

Note that in some cases, you must earn a minimum grade in order for the course to count towards the requirement. These grade minimums are indicated on your degree evaluation. In this example, the student must earn a C or better in EDU 200 and a B- or better in the United States History course.

#### **Progress Towards Degree**

Your Degree Evaluation will track your progress towards degree completion. If a specific course must be taken for a requirement, it will be listed on the Degree Evaluation.

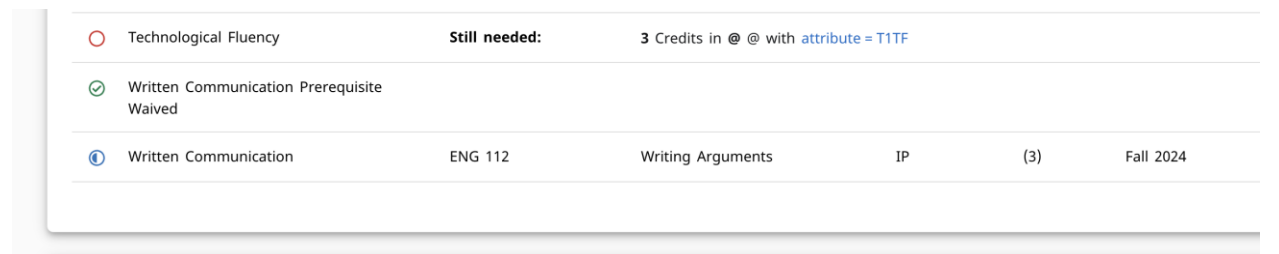

A red circle on the Degree Evaluation means that you have not yet completed this requirement. In this example, the student must still take a course in Technological Fluency. Clicking the blue link "attribute=T1TF" will show all courses that can be taken to fulfill this requirement.

A green checkmark means the requirement has been completed. Requirements can be completed by successfully completing the required course, by transfer credits, or by waivers.

A blue half circle means the requirement is in progress. This means you are currently registered for (either in the current term or the next term) for a course that fulfills this requirement. These **in-progress courses** are included in the credit count listed at the top of your Degree Evaluation.

# To graduate, all requirements on your degree evaluation must be checked off as complete.

## **General Education Requirements**

The next three blocks on your Degree Evaluation list your General Education requirements. These include: W-courses, LEP Foundations courses, and LEP Explorations courses.

#### Writing Intensive Course Requirement (W-courses)

Southern has a Writing Requirement of 3 W-courses. **W-Courses** are indicated by a W by the section number on the course schedule.

| Intensive Course                          | Requirement                      | PLETE                                                                                                    |                   |
|-------------------------------------------|----------------------------------|----------------------------------------------------------------------------------------------------|-------------------|
| / courses are not additional course requi | irements and may be taken within | the General Education (LEP), Major, Minor, Cognate, or as a free elective.                                                                                                 |                   |
|                                           | .,                               | · · · · · · · · · · · · · · · · · · ·                                                                                                    |                   |
|                                           |                                  |                                                                                                    |                   |
| Writing Requirement                       | Still needed:                    | You currently have 0, you still need 3 more. 'W' courses are indicated by section nu                                                                                       | ımber tl          |
| Writing Requirement                       | Still needed:                    | You currently have 0, you still need 3 more. 'W' courses are indicated by section nur<br>ends in 'W'. Students must successfully complete ENG 112, ENG 120, HON 150 or Tie | ımber ti<br>ier 1 |

W-courses can "double-dip" or count towards both the W-requirement and any other requirement on your degree. That means that you can take a W-course as an LEP course, as a major or cognate course, or as a free elective.

You can not take a W-course until you have met the Written Communication Requirement in LEP Foundations.

When you register for a W-course it will appear in this block of your degree evaluation. If the W-course is also an LEP course, major course, or cognate course, it will also appear in that block. If the W-course does not meet an LEP requirement, major requirement, or cognate requirement, it will NOT appear in the free electives list BUT it will reduce your overall required free electives.

Most majors have at least one W-course within the major. Your Degree Plan template will indicate recommended semesters to take one of your courses as a W-section.

### **General Education: LEP Foundations**

**LEP Foundations Courses** cover areas of knowledge that are foundational for students in all majors.

| en | up to three courses in the major/cognate     | may also satisfy LEP Four | ndations and Explorations requirement | ts, they are reco | mmended below. |           |       |
|----|----------------------------------------------|---------------------------|---------------------------------------|-------------------|----------------|-----------|-------|
|    |                                              | Course                    | Title                                 | Grade             | Credits        | Term      | Repea |
| D  | First Year Experience                        | INQ 101                   | Intellectual/Creative Inquiry         | IP                | (3)            | Fall 2024 |       |
| С  | Multilingual Communication                   | Still needed:             | 3 Credits in @ @ with attribute       | = T1MC            |                |           |       |
| D  | Quantitative Reasoning Prerequisite          | MAT 100P                  | Intro and Interm Algebra              | IP                | (3)            | Fall 2024 |       |
| С  | Quantitative Reasoning                       | Still needed:             | 3 Credits in @ @ with attribute       | = T1QR            |                |           |       |
| С  | Technological Fluency                        | Still needed:             | 3 Credits in @ @ with attribute       | = T1TF            |                |           |       |
| 0  | Written Communication Prerequisite<br>Waived |                           |                                       |                   |                |           |       |
| D  | Written Communication                        | ENG 112                   | Writing Arguments                     | IP                | (3)            | Fall 2024 |       |

You may have **waivers** in LEP Foundations based on your high school transcript or placement test scores. In this example the Written Communication Prerequisite Requirement is waived.

A waiver means you do not have to take that required course; however, you do not receive credit for the course. Instead, you will take additional free-electives later in your program to get up to your 120 credits.

### General Education: LEP Explorations

**LEP Explorations Courses** are intended to encourage you to explore a wide variety of disciplinary areas. There are 6 required LEP Explorations category areas and two required LEP Explorations Electives; LEP Explorations Electives can be filled by a course from any LEP Explorations category.

| en<br>lor | up to three courses in the major/cognate m<br>ations (T2) may be fulfilled by courses in the | nay also satisfy LEP Fou<br>e same subject. | ndations and Explorations requiremer                                                      | nts, they are reco                     | mmended below;    | ; only two courses w                      | vithin      |
|-----------|----------------------------------------------------------------------------------------------|---------------------------------------------|-------------------------------------------------------------------------------------------|----------------------------------------|-------------------|-------------------------------------------|-------------|
|           |                                                                                              | Course                                      | Title                                                                                     | Grade                                  | Credits           | Term                                      | Repe        |
| C         | Natural World                                                                                | Still needed:                               | Choose from 1 of the following                                                            | g:                                     |                   |                                           |             |
|           | Option I                                                                                     |                                             | You must complete all of t                                                                | ne following:                          |                   |                                           |             |
|           | O Life and Environment                                                                       |                                             | 1 Class in @ @ with att                                                                   | ribute = T2LE and                      | d credits = 4     |                                           |             |
|           | O Physical Realm                                                                             |                                             | 1 Class in @ @ with att                                                                   | ribute = T2PR and                      | d credits >= 3    |                                           |             |
|           | Option II                                                                                    |                                             | You must complete all of t                                                                | ne following:                          |                   |                                           |             |
|           | O Physical Realm                                                                             |                                             | 1 Class in @ @ with att                                                                   | ribute = T2PR and                      | d credits = 4     |                                           |             |
|           | O Life and Environment                                                                       |                                             | 1 Class in @ @ with att                                                                   | ribute = T2LE and                      | d credits >= 3    |                                           |             |
| D         | American Experience -OR- Time & Place                                                        | HIS 110                                     | United States History to 1877                                                             | IP                                     | (3)               | Fall 2024                                 |             |
| D         | Conflict & Consensus -OR- Mind & Body                                                        | ANT 101                                     | Cultural Anthropology                                                                     | IP                                     | (3)               | Fall 2024                                 |             |
| C         | Creative Drive                                                                               | Still needed:                               | 3 Credits in @ @ with attribute                                                           | e = T2CD                               |                   |                                           |             |
| C         | Cultural Expression -OR- Global<br>Awareness                                                 | Still needed:                               | 3 Credits in @ @ with attribute                                                           | e = T2CE or attrib                     | oute = T2GA       |                                           |             |
| )         | Exploration Electives                                                                        | Still needed:                               | 6 Credits in @ @ with attribute<br>attribute = T2CE or attribute =<br>or attribute = T2TP | e = T2AE or attrib<br>T2GA or attribut | e = T2LE or attri | ttribute = T2CD or<br>bute = T2MB or attr | ibute = T2P |

There are two options for fulfilling your Natural World requirement. All students must take at least one 4-credit lab-science course (either in Life & Environment or Physical Realm).

- If you take a 4-credit Life & Environment course, option I will be marked as filled and option II will go away once you register for your Physical Realm course.
- If you take a 4-credit Physical Realm course, option II will be marked as filled and option I will go away once you register for your Life & Environment course.

You may elect to take two 4-credit science courses.

In some cases you may see specific courses recommended in LEP categories as in this example:

|   | American Experience -OR- Time & Place<br>(Recommend ANT 205, GEO 100, HIS<br>110, 111 and SOC 250 for<br>Major/Cognate) | HIS 110       | United States History to 1877                                                                                | Ч                             | (3)                                   | Fall 2024                                                |
|---|----------------------------------------------------------------------------------------------------|---------------|----------------------------------------------------------------------------------------------------|-------------------------------|---------------------------------------|----------------------------------------------------------|
| • | Conflict & Consensus -OR- Mind & Body<br>(Recommend EDU 200 and SHE 203 for<br>Major/Cognate)                           | ANT 101       | Cultural Anthropology                                                                                        | IP                            | (3)                                   | Fall 2024                                                |
| С | Creative Drive                                                                                                    | Still needed: | 3 Credits in @ @ with attribute                                                                              | T2CD                          |                                       |                                                          |
| 0 | Cultural Expression -OR- Global<br>Awareness                                                                            | Still needed: | 3 Credits in @ @ with attribute                                                                              | T2CE or attr                  | ribute = T2GA                         |                                                          |
| 0 | Exploration Electives                                                                                                   | Still needed: | <b>6</b> Credits in <b>@ @</b> with attribute =<br>attribute = T2CE or attribute = T.<br>or attribute = T2TP | T2AE or attr<br>2GA or attrib | ribute = T2CC or<br>ute = T2LE or att | attribute = T2CD or<br>ribute = T2MB or attribute = T2PF |

These recommendations are for courses that will count both towards an LEP requirement and a requirement in your major or cognate block.

- Following the recommendation will allow you to "double-dip" and count the course towards both requirements. This student took HIS 110 as recommended.
- If you do not follow the advice but take a different LEP course, the course you take will still count towards your LEP requirement; however, you will still need to take the recommended course later to fulfill your cognate or major requirement. This student took ANT 101 which does fulfill the LEP requirement. They will need to take EDU 200 and SHE at some point as both are cognate requirements.
- You can use your LEP Elective space for these recommended courses. So this student can take EDU 200 and SHE 203 and have them fulfill their Exploration Elective slots.

Make sure you pay attention to, and follow, the advice on your Degree Evaluation! Your Degree Plan template will reflect the advice on your Degree Evaluation (see the Degree Plan tutorial for more information).

## The Major Block

The next block on the Degree Evaluation shows the requirements specific to your chosen major.

At the top of this block you will see your major GPA; this GPA is calculated based only on the courses in this major block.

You will also see a credit count for total courses within the major.

| Major in Histo                                                | ry Incomplete          |               |                                                                                                  |                                      |                                |                                         | ^                     |
|---------------------------------------------------------------|------------------------|---------------|--------------------------------------------------------------------------------------------------|--------------------------------------|--------------------------------|-----------------------------------------|-----------------------|
| Catalog year: Fall 2024                                       | GPA: 0.00              |               |                                                                                                  |                                      |                                |                                         |                       |
|                                                               |                        | Course        | Title                                                                                            | Grade                                | Credits                        | Term                                    | Repeated              |
| O Minimum Credits                                             | 5                      | Still needed: | 33 credits are required. You curr                                                                | rently have 3, you                   | still need 30 m                | ore credits.                            |                       |
| O The Historian's C                                           | Iraft                  | Still needed: | 1 Class in HIS 200                                                                               |                                      |                                |                                         |                       |
| O Seminar in Histo                                            | ry                     | Still needed: | 1 Class in HIS 485                                                                               |                                      |                                |                                         |                       |
| O European History                                            | 4                      | Still needed: | <b>1</b> Class in <b>HIS</b> 301 or 302 or 30<br>317 or 330 or 336 or 337 or                     | 03 or 304 or 305<br>343 or 373 or 37 | or 306 or 30<br>74 or 375 or 3 | 7 or 308 or 310 or<br>376 or 389        | r 316 or              |
| O U.S. History                                                |                        | Still needed: | <b>1</b> Class in <b>HIS</b> 311 or 312 or 3<br>353 or 354 or 355 or 357 or<br>371 or 410 or 480 | 13 or 315 or 318<br>358 or 359 or 36 | or 319 or 34<br>50 or 361 or 3 | 5 or 350 or 351 or<br>163 or 364 or 365 | r 352 or<br>or 370 or |
| <ul> <li>Asian, Latin Ame</li> <li>African History</li> </ul> | rican, Middle Eastern, | Still needed: | <b>1</b> Class in <b>HIS</b> 300 or 320 or 34<br>378 or 393 or 409                               | 40 or 341 or 342                     | or 344 or 34                   | 5 or 346 or 347 or                      | r 351 or              |
| O History Electives<br>above                                  | at the 200-Level or    | Still needed: | 6 Credits in HIS 2@ or 3@ or 4                                                                   | 4@                                   |                                |                                         |                       |
| O History Electives                                           |                        | HIS 110       | United States History to 1877                                                                    | IP                                   | (3)                            | Fall 2024                               |                       |
|                                                               |                        | Still needed: | 9 Credits in HIS 1@ or 2@ or 3                                                                   | 3@ or 4@                             |                                |                                         |                       |
|                                                               |                        |               |                                                                                                  |                                      |                                |                                         |                       |

Each line in the major block represents a requirement in the major.

- In some cases there is a particular course you must take to fulfill that requirement. For example, the requirement "The Historian's Craft" can only be fulfilled by taking HIS 200.
- In some cases you have a list of options that will fulfill a requirement. For example, the requirement "European History" can be fulfilled by any of the courses listed to the right. Keep in mind that not all courses are offered every semester. You should check the schedule listings and ask your advisor about when major courses are offered.
- In some cases you have many choices to fulfill a requirement. For example, "History Electives at the 200-level or above" requires that you take 6 credits in HIS; only courses at the 200-, 300-, or 400- level will satisfy this requirement.

#### **Cognate Requirements**

The next block on your Degree Evaluation will only be present if you are in a degree program that has cognate requirements. Cognate requirements are courses that are related to your major and required by your degree program.

| og | nate Requirements                                                             | PLETE         |                                                                                          |                                    |                                   |                                        | ^           |
|----|-------------------------------------------------------------------------------|---------------|------------------------------------------------------------------------------------------|------------------------------------|-----------------------------------|----------------------------------------|-------------|
|    |                                                                               | Course        | Title                                                                                    | Grade                              | Credits                           | Term                                   | Repeated    |
| 0  | Minimum Credits in Cognate                                                    | Still needed: | 27 credits are required. You curre                                                       | ently have 6, you s                | till need 21 m                    | ore credits.                           |             |
| 0  | Economics Elective                                                            | Still needed: | 3 Credits in ECO 1@ or 2@ or 3                                                           | @ or 4@                            |                                   |                                        |             |
| 0  | Geography Elective [T2PR for GEO 201]                                         | Still needed: | 3 Credits in GEO 1@ or 2@ or 3                                                           | 3@ or 4@                           |                                   |                                        |             |
| 0  | Political Science Elective                                                    | Still needed: | 3 Credits in PSC 1@ or 2@ or 3                                                           | @ or 4@                            |                                   |                                        |             |
| 0  | Social Science Electives [T2LE for ANT<br>102, T2TP for ANT 205 or GEO 100 or | ANT 101       | Cultural Anthropology                                                                    | IP                                 | (3)                               | Fall 2024                              |             |
|    | SOC 250]                                                                      | Still needed: | 6 Credits in ANT 1@ or 2@ or 3<br>2@ or 3@ or 4@ or PSC 1@ o<br>SOC 1@ or 2@ or 3@ or 4@ | 3@ or 4@ or ECO<br>r 2@ or 3@ or 4 | 01@ or 2@ o<br>@ or <b>PSY</b> 1@ | r 3@ or 4@ or GEO<br>or 2@ or 3@ or 4@ | 1@ or<br>or |
| 0  | Teachers, Schools and Societies ('C' or better) [T2CC]                        | Still needed: | 1 Class in EDU 200                                                                       |                                    |                                   |                                        |             |
|    | United States History I and II ('B-' or better) [T2AE]                        | HIS 110       | United States History to 1877                                                            | IP                                 | (3)                               | Fall 2024                              |             |
| 0  | School Health [T2MB]                                                          | Still needed: | 1 Class in SHE 203                                                                       |                                    |                                   |                                        |             |
|    |                                                                               |               |                                                                                          |                                    |                                   |                                        |             |

#### **Minor Requirements**

The next block will only appear if you have declared a minor. The Minor block shows the requirements for your selected minor.

|        |                                      | LETE                          |                                                                                |  |
|--------|--------------------------------------|-------------------------------|--------------------------------------------------------------------------------|--|
| Catalo | og year: Fall 2024                   |                               |                                                                                |  |
| A max  | ximum of one course can be shared be | tween major/concentration req | uirements and the minor.                                                       |  |
|        |                                      |                               |                                                                                |  |
| 0      | Minimum Credits                      | Still needed:                 | 18 credits are required. You currently have 0; you still need 18 more credits. |  |
|        |                                      | Still needed:                 | 1 Class in SOC 100                                                             |  |
| 0      | Introduction to Sociology            |                               |                                                                                |  |

#### **Free Electives**

The next block on your Degree Evaluation is the Free Elective block. If you have not yet taken free electives, this block will not yet appear.

The number of free electives you need varies depending on your chosen major and/or minor. You can see the total number of free electives you need at the top of your Degree Evaluation. The free elective block will tell you how many you have earned.

| Credits Applied: | 29                                                 |                          |         |           |          |
|------------------|----------------------------------------------------|--------------------------|---------|-----------|----------|
| Course           | Title                                              | Grade                    | Credits | Term      | Repeated |
| MAT 0100         | MAT Transfer Elective                              | Т1                       | 3       | Fall 2021 |          |
|                  | Satisfied by: MAT109 - Quantitative Literacy - Gat | teway Community College  |         |           |          |
| MAT 100          | Intermediate Algebra                               | T1                       | 3       | Fall 2021 |          |
|                  | Satisfied by: MAT137 - Intermediate Algebra - Ga   | ateway Community College |         |           |          |
| MAT 112          | Algebra for Business & Sci                         | A+                       | 3       | Fall 2021 |          |
| MUS 0100         | MUS Transfer Elective                              | T1                       | 2       | Fall 2021 |          |

### Accelerated Pathway

The next block will only appear if you have indicated interest in an accelerated pathway (taking graduate courses as an undergraduate student.

| Accelerated Pathway               | Option INCOMPLETE                                                                      |                                                      |
|-----------------------------------|----------------------------------------------------------------------------------------|------------------------------------------------------|
| Students with a minimum 3.0 GPA o | rerall must meet with their advisor to create a Graduate Course Plan and receive permi | ssion to register for graduate courses for their ser |
| vear (90+ earned credits).        |                                                                                        |                                                      |

If you have an accelerated pathway, you will work with your advisor in your junior year to select appropriate graduate courses.

#### **Excess Credits**

The next block will only appear if you have earned excess credits. Excess credits are courses that you have earned credit for and that will appear on your transcript; however, these courses do not fulfill a requirement for your current program nor do you need them to complete your free elective requirement.

| Title                                                             |                                                                                                    |                                                                                                    |                                                                                                    |                                                                                                    |  |
|-------------------------------------------------------------------|----------------------------------------------------------------------------------------------------|----------------------------------------------------------------------------------------------------|----------------------------------------------------------------------------------------------------|----------------------------------------------------------------------------------------------------|--|
|                                                                   | Grade                                                                                                    | Credits                                                                                                    | Term                                                                                                    | Repeated                                                                                                    |  |
| Islamic Civilization                                              | с                                                                                                    | 3                                                                                                    | Spring 2023                                                                                                    |                                                                                                    |  |
| Intro and Interm Algebra                                          | Ib                                                                                                    | (3)                                                                                                    | Fall 2024                                                                                                    |                                                                                                    |  |
| PSY Transfer Elective                                             | T2                                                                                                    | 1                                                                                                    | Fall 2021                                                                                                    |                                                                                                    |  |
| Satisfied by: PS110 - Intro Psychology - Eastern Nazarene College |                                                                                                    |                                                                                                    |                                                                                                    |                                                                                                    |  |
| PSY Transfer Elective                                             | T1                                                                                                    | 1                                                                                                    | Fall 2021                                                                                                    |                                                                                                    |  |
|                                                                   | Islamic Civilization         Intro and Interm Algebra         PSY Transfer Elective         Satisfied by:       PS110 - Intro Psychology - E         PSY Transfer Elective | Islamic Civilization     C       Intro and Interm Algebra     IP       PSY Transfer Elective     T2       Satisfied by:     PS110 - Intro Psychology - Eastern Nazarene College       PSY Transfer Elective     T1 | Islamic Civilization     C     3       Intro and Interm Algebra     IP     (3)       PSY Transfer Elective     T2     1       Satisfied by:     PS110 - Intro Psychology - Eastern Nazarene College       PSY Transfer Elective     T1     1 | Islamic CivilizationC3Spring 2023Intro and Interm AlgebraIP(3)Fall 2024PSY Transfer ElectiveT21Fall 2021Satisfied by: PS110 - Intro Psychology - Eastern Nazerne CollegePSY Transfer ElectiveT11Fall 2021 |  |

If new courses appear in your excess courses list after you register, you should check with your advisor to see if you need to change your registration.

#### Insufficient

This next block will only appear if you have courses that do not earn credit towards your degree or that do not meet the minimum grade requirements towards your degree.

| Insufficient<br>Credits Applied: 3 |                          |       |         |             |          | ^ |
|------------------------------------|--------------------------|-------|---------|-------------|----------|---|
| Course                             | Title                    | Grade | Credits | Term        | Repeated |   |
| MAT 100P                           | Intro and Interm Algebra | w     | 0       | Spring 2024 |          |   |
| PSY 321                            | Abnormal Psychology      | D     | 3       | Spring 2022 | (R)      |   |
| PSY 370                            | Educational Psychology   | D+    | 0       | Summer 2022 | (R)      |   |

If you withdraw from a course, fail a course, or do not meet the required minimum grade for a course, that course will appear in the insufficient block.

#### In Progress/Planned Courses

The last block on your Degree Evaluation shows the courses you are currently taking (in progress) as well as those you have registered for in up-coming terms (planned).

| Credits Applied: | 15                            |       |         |           |          |  |
|------------------|-------------------------------|-------|---------|-----------|----------|--|
| Course           | Title                         | Grade | Credits | Term      | Repeated |  |
| ANT 101          | Cultural Anthropology         | IP    | (3)     | Fall 2024 |          |  |
| NG 112           | Writing Arguments             | IP    | (3)     | Fall 2024 |          |  |
| IIS 110          | United States History to 1877 | IP    | (3)     | Fall 2024 |          |  |
| NQ 101           | Intellectual/Creative Inquiry | IP    | (3)     | Fall 2024 |          |  |
| MAT 100P         | Intro and Interm Algebra      | IP    | (3)     | Fall 2024 |          |  |

These in progress courses are included by default in the progress towards degree calculations on the Degree Evaluation.

# **Next Steps**

Now that you are more familiar with the parts of your Degree Evaluation, you are ready to use the Degree Plan tool to map out your classes!

Remember to take any questions you have about your Degree Evaluation or your program requirements to your academic advisor.